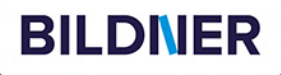

# Landwirtschafts-Sinulator 25 Der Inoffizielle Guide

Tipps, Tricks & Cheats Große Fahrzeug- & Geräte-Übersicht Alles zu Tieren & Pflanzenarten

#### Impressum

#### Verlag:

BILDNER Verlag GmbH Bahnhofstraße 8 94032 Passau

http://www.bildnerverlag.com info@bildner-verlag.de

**ISBN:** 978-3-8328-5695-3 **Bestellnummer:** 100696-EB

**Autoren:** Andreas Zintzsch, Aaron Kübler, Anne-Sophie Hardouin **Herausgeber:** Christian Bildner

**Besonderen Dank an**: Florent Desku, Janina Hartmann, Leonie Maier, Bettina Pflugbeil

#### **Bildquellen:**

Das Coverbild wurde uns mit freundlicher Genehmigung von CLAAS KGaA mbH, Harsewinkel zur Verfügung gestellt. Vielen Dank!

Alle Bilder im Buch stammen aus dem Spiel (Screenshots), gemäß §51UrhG. Ausgenommen sind die Kapitelbilder, die von Stockwebseiten stammen.

© 2024 BILDNER Verlag GmbH Passau

Die Informationen in diesen Unterlagen werden ohne Rücksicht auf einen eventuellen Patentschutz veröffentlicht. Warennamen werden ohne Gewährleistung der freien Verwendbarkeit benutzt. Bei der Zusammenstellung von Texten und Abbildungen wurde mit größter Sorgfalt vorgegangen. Trotzdem können Fehler nicht vollständig ausgeschlossen werden. Verlag, Herausgeber und Autoren können für fehlerhafte Angaben und deren Folgen weder eine juristische Verantwortung noch irgendeine Haftung übernehmen. Für Verbesserungsvorschläge und Hinweise auf Fehler sind Verlag und Herausgeber dankbar.

Diese Publikation ist kein lizenziertes Produkt des Rechteinhabers GIANTS Software GmbH. Alle verwendeten Markennamen oder Warenzeichen sind Eigentum der jeweiligen Rechteinhaber.

Fast alle Hard- und Softwarebezeichnungen und Markennamen der jeweiligen Firmen, die in diesem Buch erwähnt werden, können auch ohne besondere Kennzeichnung warenzeichen-, marken- oder patentrechtlichem Schutz unterliegen.

Das Werk einschließlich aller Teile ist urheberrechtlich geschützt. Es gelten die Lizenzbestimmungen der BILDNER Verlag GmbH Passau.

# VORWORT

Jede neue Version des Landwirtschafts-Simulators fesselt aufs Neue zahlreiche Spieler und bietet ihnen unzählige Stunden voller Spaß und Herausforderungen. Die Vielfalt an Fahrzeugen, Geräten und Möglichkeiten ist auch im Landwirtschafts-Simulator 25 unerreicht und sorgt für ein unvergleichliches Spielerlebnis, das Simulationsfans weltweit begeistert.

Dieses Buch soll sowohl neuen Spielern den Einstieg erleichtern als auch erfahrenen Landwirten als Nachschlagewerk dienen. Keine langwierigen Internetrecherchen, sondern alles an einem Ort!

#### Über dieses Buch

Den Landwirtschafts-Simulator 25 gibt es für verschiedene Plattformen, darunter Windows-PCs, PlayStation und Xbox. Trotz einiger Unterschiede sind die Spielinhalte weitgehend identisch. Wir haben uns entschieden, dieses Buch aus der Perspektive eines PC-Spielers zu schreiben, da der PC die meisten Anpassungsmöglichkeiten bietet. Das bedeutet, dass wir in der Regel Tastaturbefehle angeben und PC-exklusive Features wie das Modifizieren von Spieldateien beschreiben. Dennoch ist der Großteil des Buches auch für Konsolenspieler nützlich und leicht adaptierbar.

Mit diesen ersten Erläuterungen aus dem Weg wünschen wir dir viel Erfolg auf deinen Feldern und vor allem viel Spaß beim Spielen!

Anne-Sophie, Andy, Aaron und das Team des BILDNER-Verlags

# INHALTSVERZEICHNIS

| i Grundlagen II                              |           |
|----------------------------------------------|-----------|
| Der Startbildschirm mit Hauptmenü            | 12        |
| Ein neues Spiel starten                      | 14        |
| Ein neues Spiel starten                      | 14        |
| Das Spiel steuern                            | 15        |
| Der Spielbildschirm                          |           |
| Fahrzeug-/ Geräteanzeige                     |           |
| Geräte koppeln und zwischen Geräten umsc     | halten 17 |
| Das Menü im Spiel                            | 18        |
| Karte                                        |           |
| Anbaukalender                                |           |
| Tiere                                        |           |
| Auftrage                                     |           |
|                                              |           |
| Fieldungen                                   |           |
| loons                                        |           |
|                                              |           |
| Das Händlermenü                              | 27        |
| Marken                                       |           |
| Fahrzeuge                                    |           |
|                                              |           |
|                                              |           |
| Sonsuges                                     |           |
| Das Baumenü                                  | 31        |
| Was kann man alles tun – Tätigkeitsübersicht | 35        |

| 2 Die Karten            | 37                      | and the |
|-------------------------|-------------------------|---------|
| <b>Riverbend Spring</b> | js                      | 38      |
| Hutan Pantai            |                         | 39      |
| Zielonka                |                         | 40      |
| Sammelobjekte           |                         | 41      |
| Sammelobjekt            | te in Riverbend Springs | 41      |
| Sammelobjekt            | te in Hutan Pantai      |         |
| Sammelobiek             | te in Zielonka          |         |

# 3 Landwirtschaft 53

| Grundlagen zu Geräten            | 54 |
|----------------------------------|----|
| Realismuseinstellungen           |    |
| Geräteempfehlungen               |    |
| Wahl der geeigneten Zugmaschine  |    |
| Bereifung:                       |    |
| Die Übersicht behalten           | 63 |
| Stadien der Feldbearbeitung      | 64 |
| Bodenvorbereitung                | 67 |
| Pflügen                          | 67 |
| Grubbern                         |    |
| Feldsteine entfernen             |    |
| Walzen                           | 71 |
| Kalken                           |    |
| Düngen                           | 73 |
| Aussaat                          | 75 |
| Pflanzenpflege                   | 76 |
| Düngen für den vollen Erntebonus |    |
| Unkraut entfernen                |    |

| Ernte                                                                                                    | <b>79</b>                                                                                                    |
|----------------------------------------------------------------------------------------------------|----------------------------------------------------------------------------------------------------|
| Mähdrescher und Mähwerke                                                                                                    | . 79                                                                                                    |
| Häckseln                                                                                                    | . 81                                                                                                    |
| Nacharbeiten                                                                                                    | <b>82</b>                                                                                                    |
| Benutzung der Ernte                                                                                                    | .82                                                                                                    |
| Mulchen                                                                                                    | .83                                                                                                    |
| Silage – So stellst du sie her                                                                                                    | <b>84</b>                                                                                                    |
| Methode 1: Fahrsilo                                                                                                    | .84                                                                                                    |
| Methode 2: Silierfolie                                                                                                    | .87                                                                                                    |
| Feldfrüchte & Anbau         Gras         Weizen         Gerste         Hafer         Hirse         Raps         Sojabohnen         Trauben         Oliven         Mais         Sonnenblumen         Reis         Langkornreis         Kartoffeln         Zuckerrüben         Zuckerröhr         Buschbohnen (grüne Bohnen)         Spinat         Erbsen         Karotten         Pastinaken         Rote Beete         Baumwolle | <b>89</b><br>.90<br>.92<br>.93<br>.94<br>.95<br>.96<br>.97<br>.99<br>100<br>102<br>104<br>106<br>108<br>110<br>112<br>114<br>116<br>120<br>122<br>123<br>124<br>126<br>128 |
| 6 Olrettich                                                                                                    | 128                                                                                                    |

# 4 Forstwirtschaft 131

| Baumtypen                                 | 132        |
|-------------------------------------------|------------|
| Bäume                                     | 133        |
| Baumsetzlinge pflanzen<br>Bäume markieren | 133<br>135 |
| Bäume fällen mit der Kettensäge           | 136        |
| Holzvollernter für Fichten und Kiefern    | 136        |
| Baumstämme zur Sammelstelle bringen       | 137        |
| Transport der Baumstämme                  | 139        |
| Holzverkauf                               | 139        |
| Nacharbeit                                | 140        |
| Pappel                                    | 141        |
| Anbau                                     | 141        |
| Ernte                                     | 142        |

| - | Viahzucht |
|---|-----------|
| 2 | vienzuchi |
|   |           |

## 

| Allgemeines                    | 144 |
|--------------------------------|-----|
| Futter                         | 144 |
| Nachwuchs                      | 145 |
| Tier- und Tierprodukttransport | 145 |
| Kühe                           | 146 |
| Totalmischrationen             | 146 |
| Pferde                         | 149 |
| Schweine                       | 151 |
| Schafe und Ziegen              | 153 |
| Hühner                         | 155 |
| Bienen                         | 157 |

### 6 Produktionsketten 159

| Allgemeines                 | 160 |
|-----------------------------|-----|
| Fabriken                    | 160 |
| Fabriken bauen              |     |
| Fabriken kaufen             |     |
| Produktion & Verwaltung     |     |
| Fertige Produkte            |     |
| Gewächshäuser               |     |
| Produktionsketten-Übersicht | 167 |
| Fabriken                    |     |
| Gewächshäuser               |     |
| Verkaufsstellen             | 190 |
| Verkaufstation-Übersicht    |     |
| Form Chono                  | 100 |

### 7 Bauaktivitäten 195

| Dein Hof – deine Farm | 196 |
|-----------------------|-----|
| Baubare Objekte       | 198 |
| Aufbaubares Blockhaus |     |
| Große Bauprojekte     | 207 |
| Geländeentwicklung    | 214 |

## 8 Hilfe und Aufgaben 215

| Aufträge | 216 |
|----------|-----|
| NPCs     | 218 |
| Walter   |     |
| Ben      |     |
|          |     |

| David<br>Katie<br>Noah |     |
|------------------------|-----|
| lelfer                 | 220 |
| Helfer aktivieren      | 220 |
| Job im Menü erstellen  |     |
| Helfer-Einstellungen   |     |
| Probleme mit Helfern   |     |

# 9 Tipps und Tricks 227

| Mods                            | 228   |
|---------------------------------|-------|
| Allgemeines                     | . 228 |
| Offizielle Mods                 | 229   |
| Inoffizielle Mods               | . 230 |
| Cheats                          | 231   |
| Speicherstände editieren        | 232   |
| Land in deinem Besitz verändern | . 233 |
| Spieldateien modifizieren       | 235   |
| Developer-Konsole               | . 236 |
| Allgemeine Tipps                | 240   |
| Geld verdienen                  | . 240 |
| Weitere Tipps                   | . 242 |
| Erfolge                         | 243   |
| 10 Multiplayer 247              |       |

| Spiel beitreten         | 248 |
|-------------------------|-----|
| Spiel erstellen         | 250 |
| Dedicated Server mieten | 251 |

| Besonderheiten im Multiplayer | 252 |
|-------------------------------|-----|
| Höfe                          |     |
| Hofverwaltung                 |     |
| Mods im Multiplayer           | 254 |

# 11 Fahrzeuge

| 5 | E | E |
|---|---|---|
| Ζ | C | D |

| Fahrzeugpflege         Geräte waschen.         Geräte reparieren, lackieren und konfigurieren. | <b>256</b><br>256<br>257 |
|------------------------------------------------------------------------------------------------|--------------------------|
| Tanken                                                                                         | 258                      |
| Fahrzeugübersicht                                                                              | 259                      |
| Fahrzeuge                                                                                      | 259                      |
| Lader                                                                                          | 276                      |
| Anhänger                                                                                       | 294                      |
| Bodenbearbeitung                                                                               | . 306                    |
| Säen                                                                                           | 317                      |
| Ertragssteigerung                                                                              | . 323                    |
| Mähdrescher                                                                                    | . 333                    |
| Häckseltechnik                                                                                 | . 344                    |
| Grünland                                                                                       | 352                      |
| Ballentechnik                                                                                  | . 359                    |
| Wurzelfrüchte                                                                                  | . 365                    |
| Gemüse                                                                                         | . 369                    |
| Sonderkulturen                                                                                 |                          |
| Trauben & Oliven                                                                               |                          |
| Tierhaltung                                                                                    | 378                      |
| Forstwirtschaft                                                                                | . 382                    |
| Sonstiges                                                                                      |                          |
| Werkzeuge                                                                                      | . 399                    |

# GRUNDLAGEN

Grundlagen

# **1 GRUNDLAGEN**

#### Der Startbildschirm mit Hauptmenü

Wenn du den Landwirtschaftssimulator startest, wird dir zunächst der **Startbildschirm** mit **Hauptmenü** angezeigt.

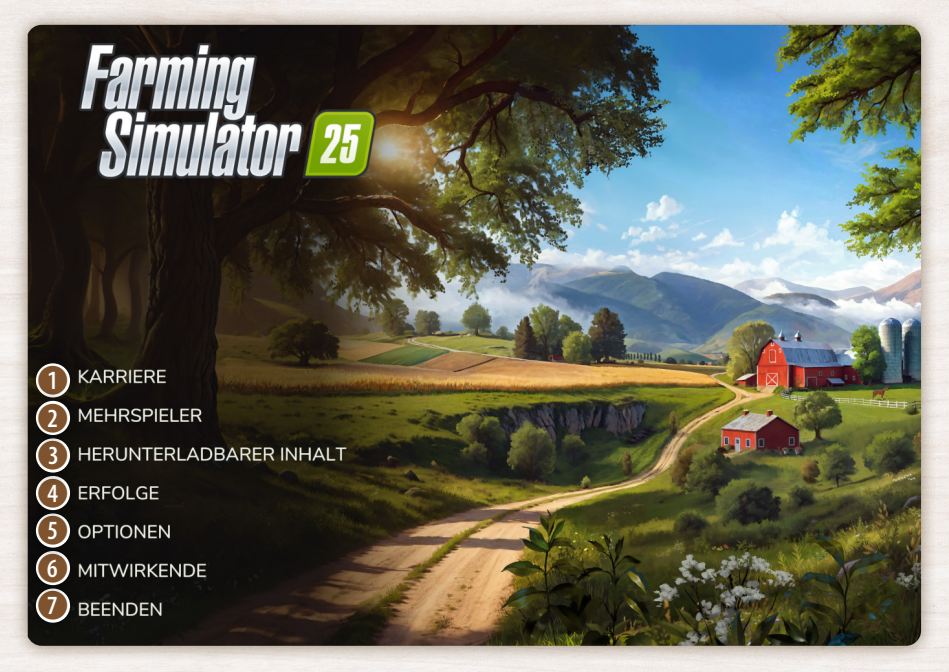

Das Hauptmenü bietet dir folgende Funktionen:

- **1** Karriere startet ein neues Spiel.
- 2 Mehrspieler bringt dich in den Multiplayermodus.
- 8 Hier findest du Mods für das Spiel.
- 4 Alle deine freigeschalteten **Erfolge** sind hier einsehbar.
- **(5)** Mit **Optionen** kannst du Spieleinstellungen anpassen.

#### **Allgemeine Einstellungen**

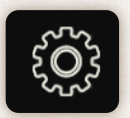

Ganz oben in den Einstellungen findest du den Bereich **Allgemeine Einstellungen**. Hier kannst du neben der **Sprache** für den **Multiplayer-Modus** auch die **Soundeinstellungen** anpassen.

#### Bildschirmeinstellungen

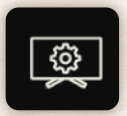

In den **Bildschirmeinstellungen** kannst du das Hardwareprofil, die **Bildschirmauflösung** und die **Helligkeit** anpassen. Zudem hast du die Wahl zwischen **Fenster**-, **Vollbild**- und **exklusivem Vollbildmodus**, je nach deinen Spielvorlieben.

#### Steuerung

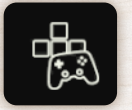

Im Bereich **Steuerung** erhältst du Informationen darüber, wie du deinen Charakter im Spiel bewegen und verschiedene Fahrzeuge steuern kannst.

#### **Gerät: Maus**

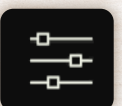

Im Abschnitt **Gerät: Maus** kannst du die Einstellungen deiner Maus anpassen. Hier lässt sich die **Empfindlichkeit** nach Belieben einstellen.

**Achtung!** Während einige Einstellungen auch während des Spiels angepasst werden können, gibt es bestimmte Optionen, die ausschließlich hier verfügbar sind. Du musst also ggf. dein aktuelles Spiel verlassen, um diese Spieloptionen zu ändern. Im Gegensatz dazu lassen sich das **Händlermenü** und **Baumenü** direkt im laufenden Spiel öffnen, ohne den Spielfluss zu unterbrechen.

6 Erfahre hier, wer an der Spielentwicklung mitgewirkt hat.

Ø Mit Beenden verlässt du den Landwirtschaftssimulator.

#### **Ein neues Spiel starten**

#### **Ein neues Spiel starten**

Ein neues Spiel im Landwirtschaftssimulator 25 beginnen:

Öffne das Hauptmenü und wähle den Punkt **Karriere** aus, um ein neues Spiel zu beginnen.

- Wähle einen der 20 Speicherplätze aus. Hier hast du auch die Möglichkeit, nicht mehr benötigte Spielstände zu löschen.
- Entscheide dich f
  ür den gew
  ünschten Schwierigkeitsgrad, der deinem Spielerlebnis angepasst ist.
- Durchstöbere die verfügbaren Karten und entscheide dich für eine Umgebung, die dir gefällt. Die Auswahl erfolgt über das obere Menü.
- → Gestalte deine Spielfigur ganz nach deinen Vorstellungen und vergib einen passenden Namen. Sobald du die Anpassung bestätigst, kann das Spiel starten.
- → Falls du Mods installiert hast, kannst du hier auswählen, welche du verwenden möchtest. Wenn du ohne Mods spielst, wird dieser Schritt automatisch übersprungen.
- Im Karrieremenü kannst du auch auf gespeicherte Spielstände zurückgreifen.

Beachte: Unabhängig davon, wo du das Spiel verlässt, startest du immer auf deinem Hof, wenn du weiterspielst.

#### **Das Spiel steuern**

#### **Der Spielbildschirm**

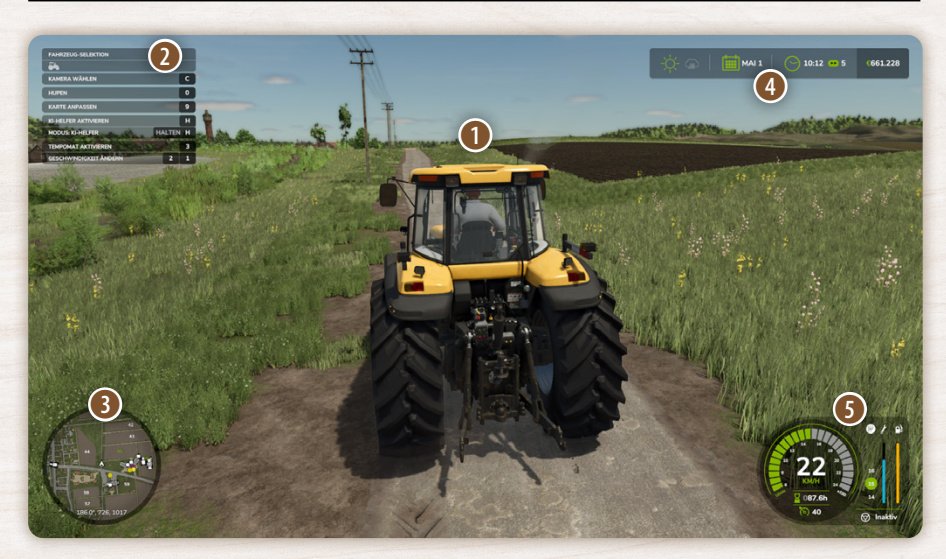

Hier siehst du deinen Charakter oder das aktuell genutzte Fahrzeug sowie die Umgebung, in der du dich befindest.

In diesem Bereich werden die wichtigsten Steuerungshinweise für das aktuell ausgewählte Fahrzeug oder Gerät angezeigt. Wechselst du zwischen den Geräten (am PC mit der Taste Tab), passt sich die Anzeige entsprechend an. Mit der Taste F1 kannst du diese Anzeige ein- und ausschalten.

Oie Minikarte zeigt dir deine Umgebung und lässt sich mit der Zifferntaste 9 (am PC) vergrößern oder ausblenden.

Hier sind Wettervorhersage, aktuelle Uhrzeit, Spielgeschwindigkeit und dein Kontostand dargestellt.

In diesem Bereich findest du spezifische Informationen zu deinem gerade benutzten Fahrzeug. Weitere Infos dazu findest du auf der nächsten Seite.

#### Fahrzeug-/ Geräteanzeige

Diese Anzeige liefert dir alle relevanten Informationen zu deinem aktuellen Fahrzeug und den angebauten Geräten:

- Zeigt an, wie schnell du gerade in km/h unterwegs bist.
- Die Gesamtbetriebszeit des Fahrzeugs oder Geräts.

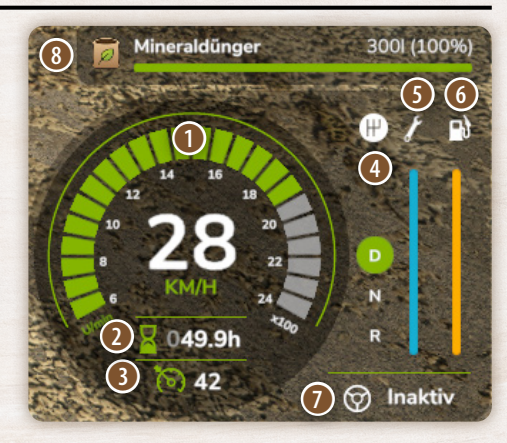

- B Die voreingestellte Geschwindigkeit für den Tempomaten.
- 4 Der aktuell gewählte Schaltmodus.
- Gibt den Zustand des Fahrzeugs an, damit du erkennst, wann eine Reparatur nötig ist.
- 6 Aktueller Füllstand des Treibstoffs oder Akkus.
- KI-Helfer aktiv oder inaktiv.
- ③ Je nach Fahrzeugtyp werden über dieser generellen Anzeige die Füllstände für verschiedene Materialien angezeigt, wie etwa Treibstoff, Saatgut oder Düngemittel.

#### Geräte koppeln und zwischen Geräten umschalten

Die Symbole oben links im Bildschirm zeigen dir, welches Gerät du gerade ausgewählt hast. Es kann entweder das Frontgerät sein, wie zum Beispiel ein Frontlader oder Mähwerk, das Fahrzeug selbst oder das angebrachte Gerät am Heck, wie ein Pflug oder Anhänger.

Wenn mehrere Maschinen hintereinander gekoppelt sind, erscheinen die Symbole entsprechend der Reihenfolge der Geräte.

Am PC kannst du mit der Taste **G** zwischen den verschiedenen "Stationen" wechseln.

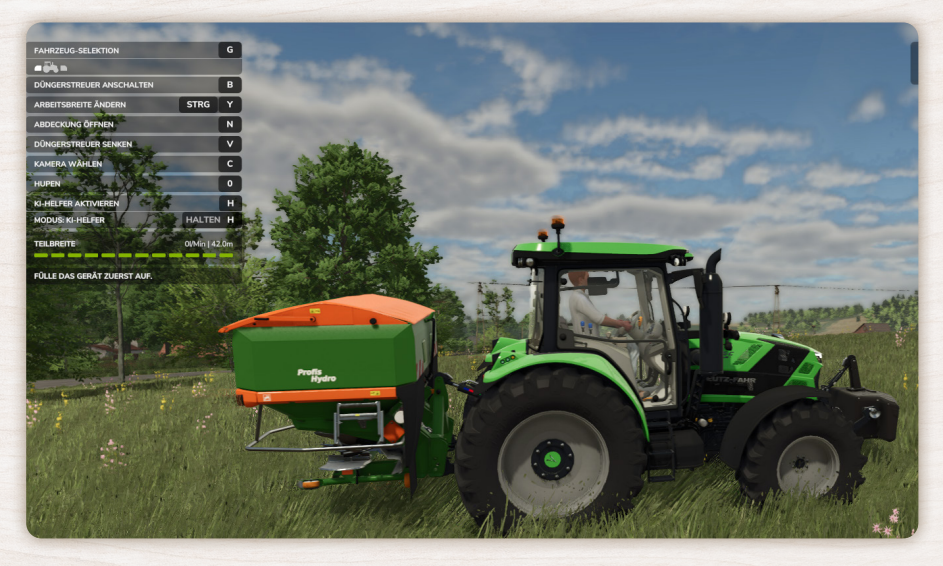

#### Erweiterte Steuerungsmöglichkeiten

Einige Geräte bieten zahlreiche Bedienfunktionen und sind entsprechend komplex. Viele Greifarme lassen sich etwa in alle Richtungen bewegen, drehen, ein- und ausfahren sowie auf- und zuklappen. Die Steuerung dieser Funktionen erfolgt über die **Maustasten**.

#### Das Menü im Spiel

Drückst du im Spiel auf dem PC die Taste **Esc**, gelangst du ins Menü, wo du verschiedene Informationen einsehen kannst.

Mit den Tasten Q und E oder durch Scrollen des Mausrads und Klicken auf die entsprechenden Symbole wechselst du zwischen den Untermenüs. Außerdem findest du in fast jeder Kategorie oben weitere Menü-Unterpunkte.

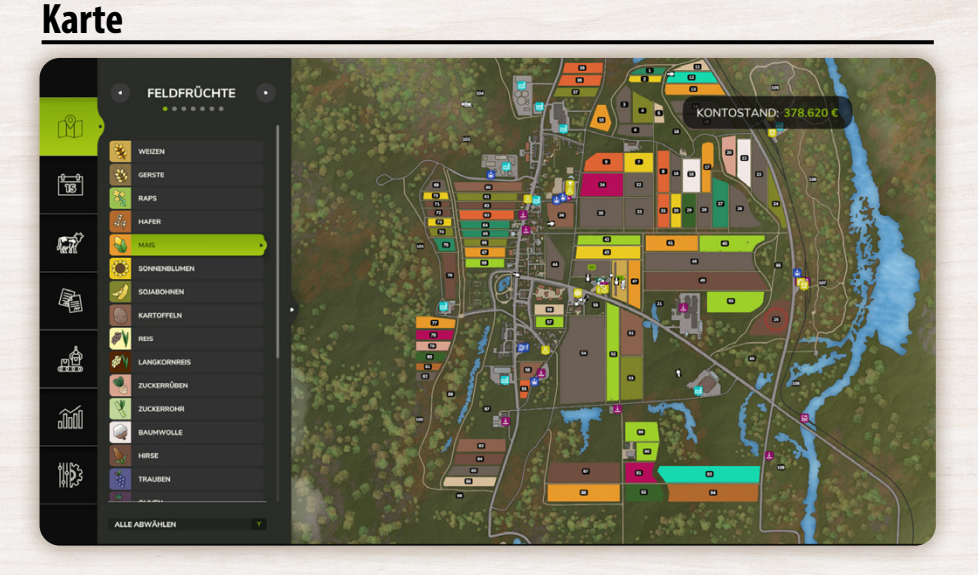

Eines der Untermenüs ist die **Kartenübersicht**, in der du verfügbare Felder, interessante Orte und weitere wichtige Informationen über deine Landwirtschaft findest. Viele markierte Orte sind anklickbar. Erscheint unten der Befehl **Besuchen**, kannst du direkt zum ausgewählten Ort teleportieren. Außerdem zeigen dir die verschiedenen Farben der Felder auf einen Blick, wo welche Feldfrüchte wachsen. Auf der linken Seite kannst du festlegen, welche Felder ausgeblendet und welche angezeigt werden sollen.

#### 18

#### Anbaukalender

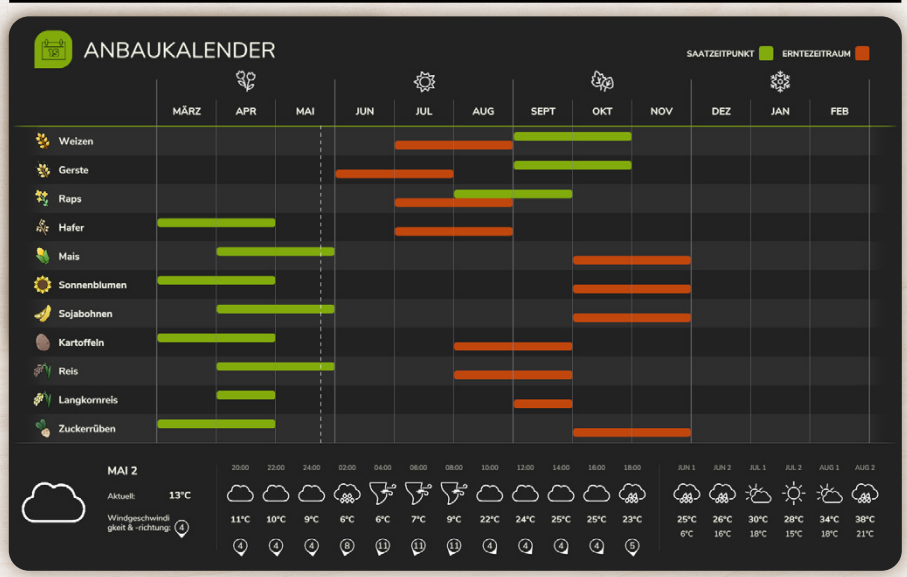

- Der Anbaukalender ist sehr nützlich, wenn du die beste Wachstumszeit für deine Feldfrüchte nachsehen möchtest.
- Der grüne Balken zeigt dir den Saatzeitpunkt von den Getreiden oder anderen Saatgut und der rote Balken visualisiert, in welchen Monaten du gewisse Feldfrüchte ernten solltest.
- In diesem Menü siehst du außerdem den genauen Tag, sowie die Temperatur und auch die stündliche Wettervorhersage kannst du hier einsehen.
- Außerdem kannst du dir das durchschnittliche Wetter für die kommenden sechs Monate anzeigen lassen.

#### Grundlagen

#### Tiere

Unter dem Punkt Tiere findest du Informationen zum **Stall** (Produktivität und produzierte Eier) sowie zum **Futter** (welche Feldfrüchte benötigt werden und die Gesamtkapazität). Außerdem kannst du den Gesundheitszustand der Tiere einsehen und dich über den Fortschritt beim Nachwuchs informieren. Wenn du weitere Informationen zur Viehzucht haben möchtest, schlage gerne das **Kapitel 5 auf**.

|   | •       | KÜHE •                        | Parti | TIERE                            |                 |           | KONTOSTAND 100.                                                                                                    |
|---|---------|-------------------------------|-------|----------------------------------|-----------------|-----------|----------------------------------------------------------------------------------------------------|
|   | BROWN-S | o monate<br>€ 200<br>6 monate |       | transport zu:<br>KUHWEIDE (3/25) |                 | ø         |                                                                                                    |
|   |         | € 525<br>18 monate<br>€ 1.175 |       |                                  |                 |           | N I                                                                                                    |
| 2 | -77R    | 0 MONATE<br>€ 200             |       |                                  | ALTER           | 0 MONATE  | ROWN-SWISS                                                                                                    |
|   | 1       | 6 monate<br>€ 525             |       | 50 Monate                        | TRAGZEIT        | 10 MONATE |                                                                                                    |
|   | 1 S     | 18 MONATE<br>€ 1.175          |       |                                  | INFORMATION     | 18 MONATE |                                                                                                    |
|   | ANGUS   |                               |       |                                  |                 |           | esetzt und produziert Milch. Kühe mögen Gras, Heu und TMR.<br>1 Kalb. Tiere, die gesund und älter als 18 Monate sind, könner |
|   | - day   | 0 MONATE<br>€ 300             |       |                                  | Anzahl der Tier | æ         | Preise                                                                                                    |
|   | a y il  | 6 MONATE<br>€ 975             |       |                                  | • 1             |           | Gebühr<br>Gesamt €                                                                                                    |

MALLE

#### Aufträge

Im nächsten Unterpunkt findest du offene Aufträge deiner Nachbarn, die du annehmen kannst, wenn du möchtest. Wenn du kein Interesse hast, kannst du diese einfach ignorieren. Achte jedoch darauf, ob sich die Aufträge lohnen, da das Ausleihen bestimmter Geräte oft teurer ist als der Lohn, den du dafür erhältst. Am kostengünstigsten ist es, wenn du die benötigten Geräte bereits besitzt. Weitere Informationen zum Thema Aufträge findest du im Kapitel 8 Hilfe und Aufgaben.

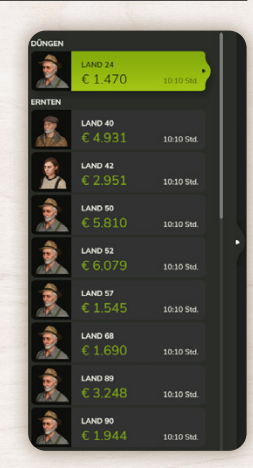

#### Produktionsketten

- → In den Produktionsketten kannst du auf der linken Seite verschiedene Fabriken auswählen.
- Darunter siehst du die Erzeugnisse, die durch dein Mehl produziert werden.
- Mit dem Verkauf verdienst du dann natürlich auch deinen Teil.
- → Weitere Informationen in Kapitel 6!

#### Grundlagen

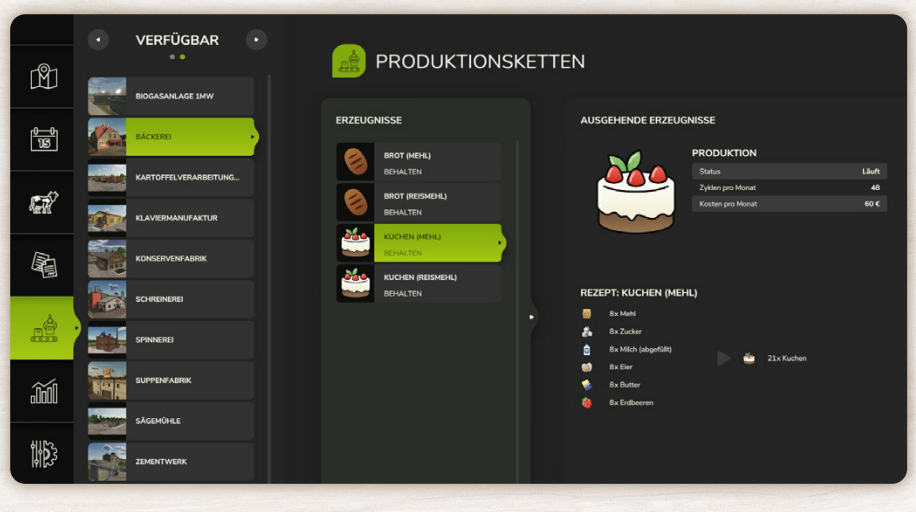

#### Preise

Informationen zur Preisstatistik findest du im sechsten Unterpunkt **Preise**. In der oberen Leiste kannst du zwischen **Preise, Fahrzeuge, Werkzeuge, Finanzen und Statistiken** wählen, um beispielsweise zu sehen, in welcher Jahreszeit du mit deinen Austernpilzen den höchsten Gewinn erzielen kannst. Unter "Fahrzeuge" lässt sich zudem der aktuelle Wert deiner Traktoren einsehen.

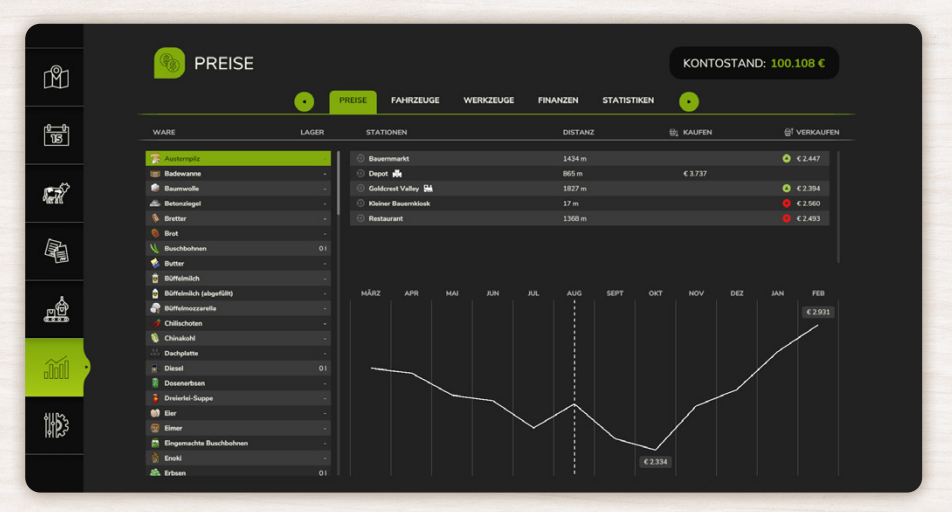

#### Einstellungen

In den Einstellungen hast du sechs verschiedene Auswahlmöglichkeiten. Damit du einen schnellen Überblick gewinnst, stellen wir dir hier die wichtigsten Unterpunkte vor:

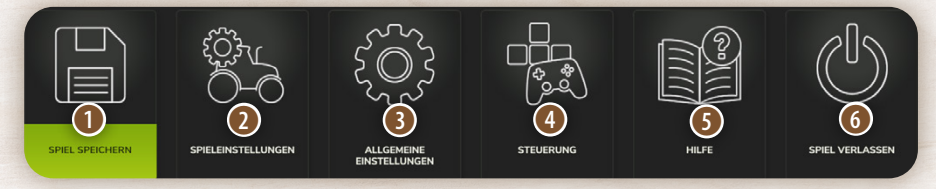

Hier kannst du deinen Spielverlauf speichern.

2 Unter Spieleinstellungen kannst du unter anderem das Spiel pausieren oder den Zeitverlauf regulieren. Außerdem kannst du die Tage pro Monat einstellen und je nach belieben die Fruchtzerstörung ein oder ausstellen.

Selbst wenn du dich im Menü befindest, läuft die Zeit im Spiel immer weiter. Beachte somit, dass du das Spiel pausierst, wenn du eine längere Zeit Pause machst.

- B Hier findest du Dinge wie ein Hilfefenster, einen Modus für Farbenblinde oder die Währungseinstellung des Geldes.
- Hier erhältst du eine Übersicht über die Steuerung aller Spielaktionen sowie deren standardmäßige Tastenbelegung. Diese kannst du nach deinen Wünschen anpassen.
- Hier findest du Antworten zu verschiedensten Themen, wenn du Hilfe benötigst.

6 Hier verlässt du das Spiel.

Stelle sicher, das Spiel vor dem Verlassen zu speichern.

#### Grundlagen

#### lcons

Im Spiel begegnst an vielen Stellen zahlreichen Icons. Während einige davon selbsterklärend sind, bleibt die Bedeutung anderer oft unklar, da sie nicht immer durch Text ergänzt werden. Hier geben wir dir daher einen Überblick und erklären die wichtigsten Symbole:

| *                                                                                                    | Weizen                  | *        | Weintrauben                | 1              | Karoten                   |
|----------------------------------------------------------------------------------------------------|-------------------------|----------|----------------------------|----------------|---------------------------|
| ÷                                                                                                    | Gerste                  | 5        | Oliven                     | 1              | Pastinaken                |
|                                                                                                    | Raps                    | SE       | Gras                       |                | Buschbohnen               |
| and the second second s | Hafer                   | <b>~</b> | Rote Beete                 | 8              | Erbsen                    |
|                                                                                                    | Hirse                   | A        | Sojabohnen                 | Y              | Zuckerrohr                |
|                                                                                                    | Mais                    |          | Kartoffeln                 |                | Baumwolle                 |
| ۲                                                                                                    | Sonnen-<br>blumen       |          | Zuckerrüben                | STATION IN THE | Langkornreis              |
|                                                                                                    | Reis                    |          | Spinat                     |                | Zuckerrüben-<br>schnitzel |
| ANTRA L                                                                                                    | Gras                    |          | Hackschnitzel              |                | Häckselgut                |
|                                                                                                    | Pappel                  |          | Holz                       | STA            | Heu                       |
|                                                                                                    | Quaderballen            |          | Quaderballen-<br>Baumwolle |                | Quaderballem-<br>Gras     |
|                                                                                                    | Quaderballen-<br>Silage |          | Quaderballen-<br>Holz      |                | Quaderballen-<br>Heu      |

# Das Menü im Spiel

| 0   | Rundballen                  |     | Rundballen-<br>Baumwolle | 0    |       | Rundballen-Gras                  |
|-----|-----------------------------|-----|--------------------------|------|-------|----------------------------------|
|     | Rundballen-<br>Silage       |     | Rundballen-<br>Holz      | 0    |       | Rundballen-Heu                   |
|     | Silage                      |     | Stroh                    | 1    | Ŋ     | Synthet. Harn-<br>stoffauflösung |
|     | Diesel                      | 4   | Elektrische<br>Ladung    | C C  |       | Methan                           |
|     | Streusalz                   | 880 | Steine                   | 0    | 0     | Saatgut                          |
|     | Wolle                       | 6   | Büffelmilch              | C    | )     | Eier                             |
| 1.0 | Kuh                         |     | Huhn                     | No.  |       | Futter                           |
|     | Milch                       |     | Mineralfutter            |      | 3     | Pferd                            |
| 6   | Schweine-<br>futter         |     | Schwein                  | E.   | 3     | Schaf                            |
|     | Totalmisch-<br>ration (TMR) | •   | Wasser                   | A.C. | N. Co | Wasserbüffel                     |
| 5   | Ziegenmilch                 |     | Ziege                    | ž    | 6     | Gülle                            |
| Ø   | Flüssigdün-<br>ger          |     | Gärreste                 | 2    | 3     | Herbizid                         |
| 2   | Mist                        | Ø   | Mineraldün-<br>ger       | 6    | 2     | Kalk                             |
|     | Ölrettich                   | V   | Siliermittel             |      |       | Traubensaft                      |
| T   | Bretter                     |     | Brot                     |      |       | Butter                           |

## Grundlagen

|    | Dreierlei-<br>Suppe  |   | S.                                                                                                    | Eisenerz                |          | Erdbeeren               |
|----|----------------------|---|----------------------------------------------------------------------------------------------------|-------------------------|----------|-------------------------|
| 3  | Karotten-<br>suppe   |   |                                                                                                    | Karotten-<br>dosen      |          | Honig                   |
| 87 | Kartoffel-<br>chips  |   | 0                                                                                                    | Käse                    |          | Kleidung                |
|    | Möbel                |   |                                                                                                    | Mehl                    |          | Kuchen                  |
| N  | Müsli                |   |                                                                                                    | Olivenöl                | H        | Palette<br>Badewannen   |
|    | Bretter              | 1 |                                                                                                    | Palette<br>Bodenfliesen |          | Palette<br>Bilderrahmen |
|    | Eimer                |   |                                                                                                    | Fässer                  | Π        | Fertigwände             |
| 0  | Kartonrollen         | • |                                                                                                    | Hundehütten             | -        | Holzbalken              |
|    | Kleider-<br>schränke |   |                                                                                                    | Kratzbäume              | 0        | Metall                  |
|    | Schindeln            |   |                                                                                                    | Pfeffermüh-<br>len      | 0        | Papierrollen            |
|    | Schüsseln            |   | Æ                                                                                                    | Staffeleien             | H        | Stühle                  |
|    | Vogelhäuser          |   | III                                                                                                    | Treppenge-<br>länder    |          | Tische                  |
|    | Pastinaken-<br>dosen |   | and a second second sec | Pastinaken-<br>suppe    | <b>F</b> | Rapsöl                  |
|    | Rote-Beete-<br>Dosen |   |                                                                                                    | Rote-Beete-<br>Suppe    |          | Rosinen                 |
|    | Salat                |   |                                                                                                    | Schokolade              |          | Sonnenblumenöl          |
|    | Stoff                |   |                                                                                                    | Tomaten                 |          |                         |

#### Das Händlermenü

Für eine erfolgreiche Landwirtschaft benötigst du eine Vielzahl an Fahrzeugen, Gebäuden, Tieren und Pflanzen. Im **Händlermenü** kannst du dich mit neuen Maschinen und Saatgut ausstatten, Tiere handeln, Gebäude errichten oder einen Überblick über dein Inventar gewinnen und dieses auch verwalten. Um direkt dorthin zu gelangen, verwende einfach den entsprechenden Shortcut – am PC handelt es sich um die Taste **P**.

#### Marken

Alle verfügbaren Kaufobjekte sind alphabetisch nach den Herstellermarken sortiert. Wähle eine Marke aus, um alle zugehörigen Produkte anzusehen.

Besonders hilfreich ist dieser Bereich, wenn du bestimmte Hersteller bevorzugst!

|          |                 |                          |         |            | KONTO                | STAND: 100.162 €    |
|----------|-----------------|--------------------------|---------|------------|----------------------|---------------------|
|          |                 | Your Agriculture Company |         | AGRIO      | (AGRISEM             | AGR0°<br>MASZ       |
|          |                 |                          |         | AGRIO      |                      | AGRO-MASZ           |
| <b>%</b> | ALBUTT          | ALPEGO                   | AMAZONE | АМПУТЕСН   | ANDERSON GROUP       | ANNABURGER          |
|          |                 | Ape                      | aprilia | 17 arcusin |                      |                     |
|          | ANTONIO CARRARO | APE                      | APRELA  | ARCUSIN    |                      |                     |
|          |                 |                          |         | ausw       | ÄHLEN Q VORHERIGES M | ENÛ E NĂCHSTES MENÛ |

#### Fahrzeuge

In diesem Bereich findest du vor allem Fahrzeuge wie Traktoren, Feldhäcksler, Lastwagen und Bagger. Darüber hinaus sind hier auch verschiedene Verbrauchs- und Gebrauchsgegenstände wie Tierfutter, Paletten oder Werkzeuge, beispielsweise Kettensägen, aufgeführt. Die Artikel sind übersichtlich nach Objektarten sortiert.

Möchtest du dir beispielsweise alle im Spiel verfügbaren Frontlader anzeigen lassen, da du keine bestimmte Marke bevorzugst, dann bist du hier genau richtig!

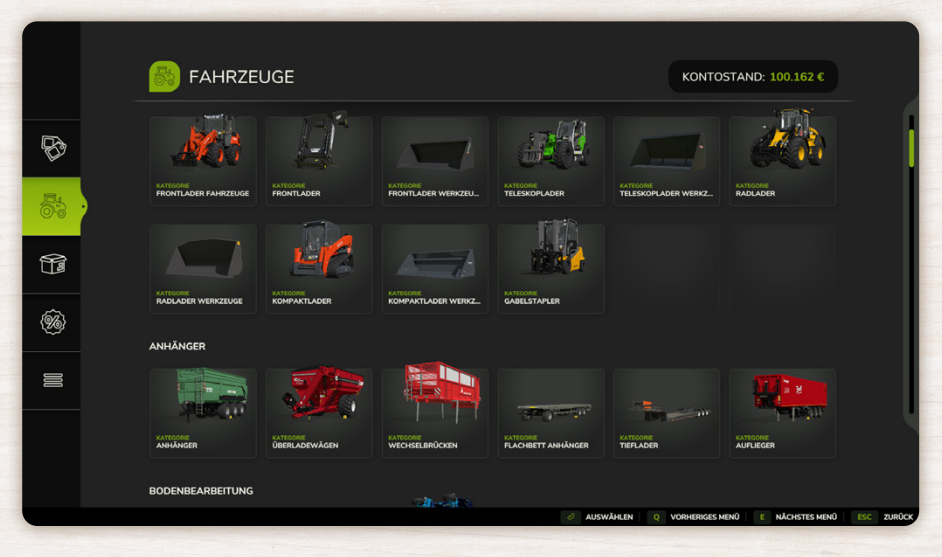

#### Pakete

Hier werden Komplettpakete für bestimmte Aufgaben angeboten, z. B. alle nötigen Gerätschaften und Materialien für den Traubenanbau.

Besonders für landwirtschaftliche Einsteiger kann dieser Bereich eine große Erleichterung darstellen!

#### Das Händlermenü

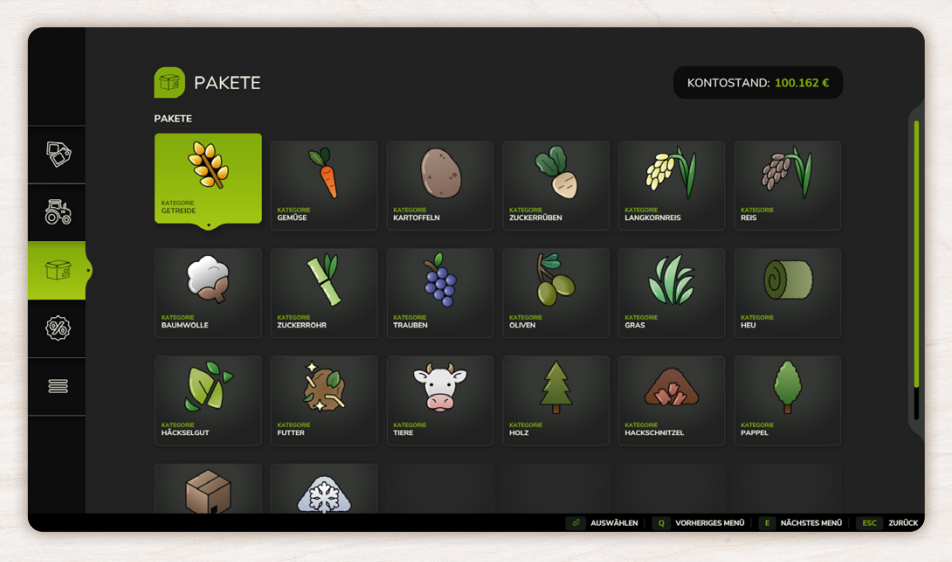

#### Gebrauchtfahrzeugeverkauf

Warum immer neu kaufen, wenn gebrauchte Fahrzeuge eine kostengünstige Alternative bieten? Diese Objekte weisen zwar Gebrauchsspuren auf, sind dafür aber deutlich günstiger. Täglich gibt es neue Angebote – ein Blick in diesen Bereich lohnt sich!

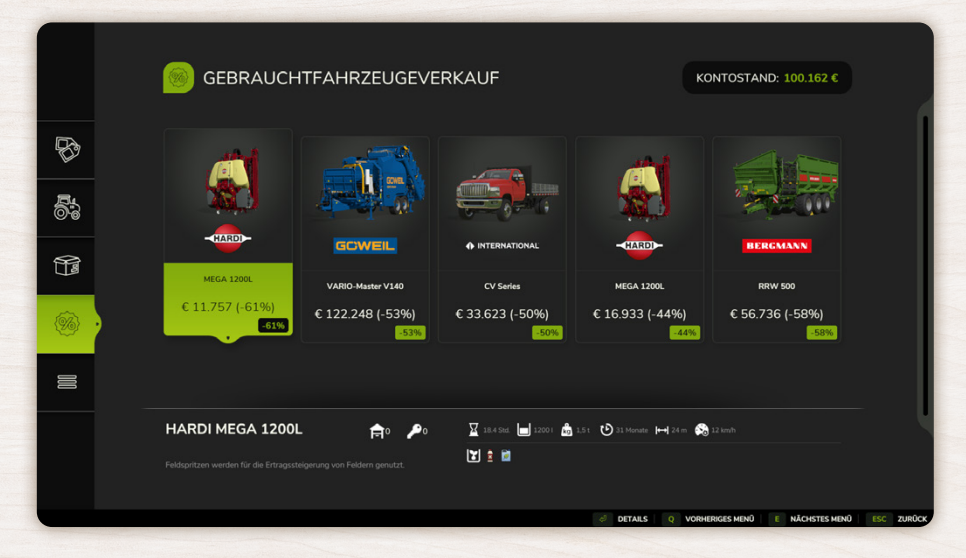

#### Sonstiges

Dieser Menüpunkt umfasst mehrere Unterkategorien:

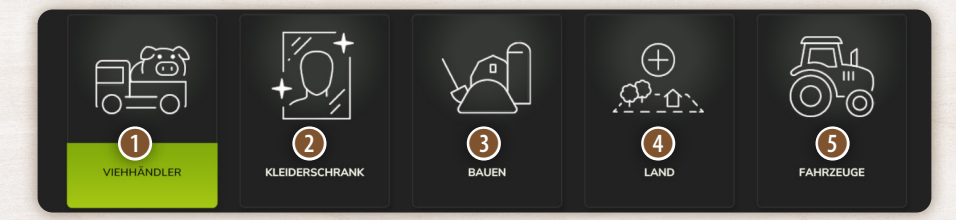

- Über den Viehhändler kannst du Nutztiere für deinen Hof erwerben oder eigene Tiere verkaufen.
- 2 Zeit für einen neuen Look? Im Kleiderschrank kannst du dein Outfit nach Belieben anpassen.
- Mit Bauen gelangst du ins Baumenü, um Gebäude oder andere Strukturen zu errichten. Details zu den einzelnen Funktionsmöglichkeiten findest du in Kapitel 7.
- Im Land-Bereich des Hauptmenüs kannst du neues Land kaufen oder bestehende Flächen verkaufen. Weitere Informationen zu den Karten findest du in Kapitel 2.
- Der Abschnitt Fahrzeuge bietet dir eine umfassende Übersicht über deinen gesamten Fuhrpark, einschließlich aller gekauften und gemieteten Fahrzeuge. Du erhältst detaillierte Informationen zu Alter, Betriebsstunden, Zustand, Mietkosten oder dem aktuellen Wert deiner Maschinen. Darüber hinaus kannst du Fahrzeuge direkt aus diesem Menü verkaufen oder gemietete Maschinen zurückgeben. Solltest du den Standort eines deiner Fahrzeuge vergessen haben, kannst du es hier auswählen und dir auf der Karte anzeigen lassen. Zudem stehen dir über weitere Reiter zusätzliche Statistiken und Details zur Verfügung. Fahrzeuge werden in Kapitel 11 näher beschrieben.